# Windows 10 Linux Installation Guide

Written by Ivan M. Bow

Created on September 8, 2018

If you are like me, you have been using the standard Operating System (OS) from Microsoft, Windows, for many years. Windows is an easy to use platform, turning a standard mouse and keyboard into a graphical tool for which the youngest of our generations can make ideas come to life. Unfortunately, Windows is not an all-encompassing platform. Even Microsoft uses a separate OS, Linux, to generate distributions and other files Windows does not easily, or cannot, create. Developers who wish to have the ease of the Windows OS but the power of the Linux OS have had to resort to one of three methods.

The first method involves an invasive process of partitioning off the hard drive, creating a dual bootloader, and installing Linux on a separate partition from Windows. This only allows the user to boot from a single OS at a time, having to reboot the computer every time he or she wants to switch between platforms. The next solution for developers that need Linux but are familiar with Windows was to have two separate computers. Now you have two noisy computers, two monitors, two keyboards, two mice, and who knows how much of a rat's nest underneath. What could answer these problems? Enter Hyper-V.

The last method uses a system called Hyper-V which takes the hardware on the computer and partitions off multiple processors for use with different operating systems. The advantage to this is the method uses a virtual hard drive, making it non-invasive and allowing the user to have both OSs up at the same time, simply switching between them like switching a normal window. The Hyper-V terminal uses what they call an switch to connect the hardware in the Windows system to the virtual machine running underneath. This sounds amazing, until you try to use it and the virtual machine lags like something from the 1980's.

Up until now, developers have had to resort to one of these three methods, all with their own advantages and disadvantages. Now, Microsoft has finally come to their senses and allow users to not just run Linux as a virtual environment but install a Linux distribution and run the distribution in the real Windows environment. Now Windows native users get the ease and familiarity of the OS they know with the power of Linux all in one package.

The following is a guide on how to install the Linux distribution on a Windows 10 platform using the new method Microsoft has created. To install Linux on a Windows computer, the user is required to have Windows 10 with the latest Anniversary Update and be running in Developer Mode. The user needs to understand that there is some security risk to this method, as he or she is installing a very powerful tool on a platform that may be susceptible to hackers and security issues. Microsoft issues the following statement which I will also use as my disclaimer:

**DISCLAIMER:** Turning on developer mode, including installing and running apps from outside the Windows Store, could expose your device and personal data to security risks or harm your device.

Please proceed at your own risk, but the rewards are, in my opinion, well worth the risk.

- Step 1. Ensure Windows 10 is up-to-date and has the Anniversary Update installed.
  - a. Open the "Start Menu".

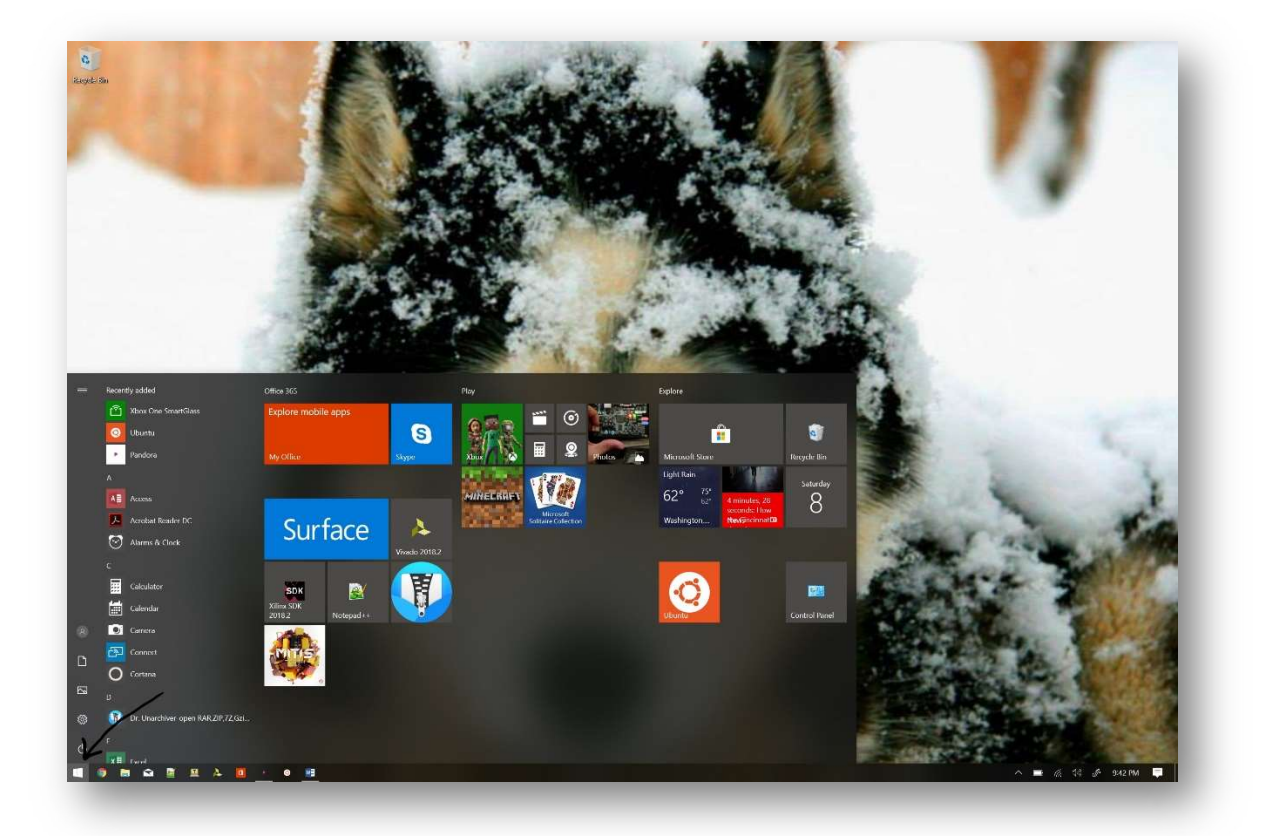

b. Click the "Settings" icon.

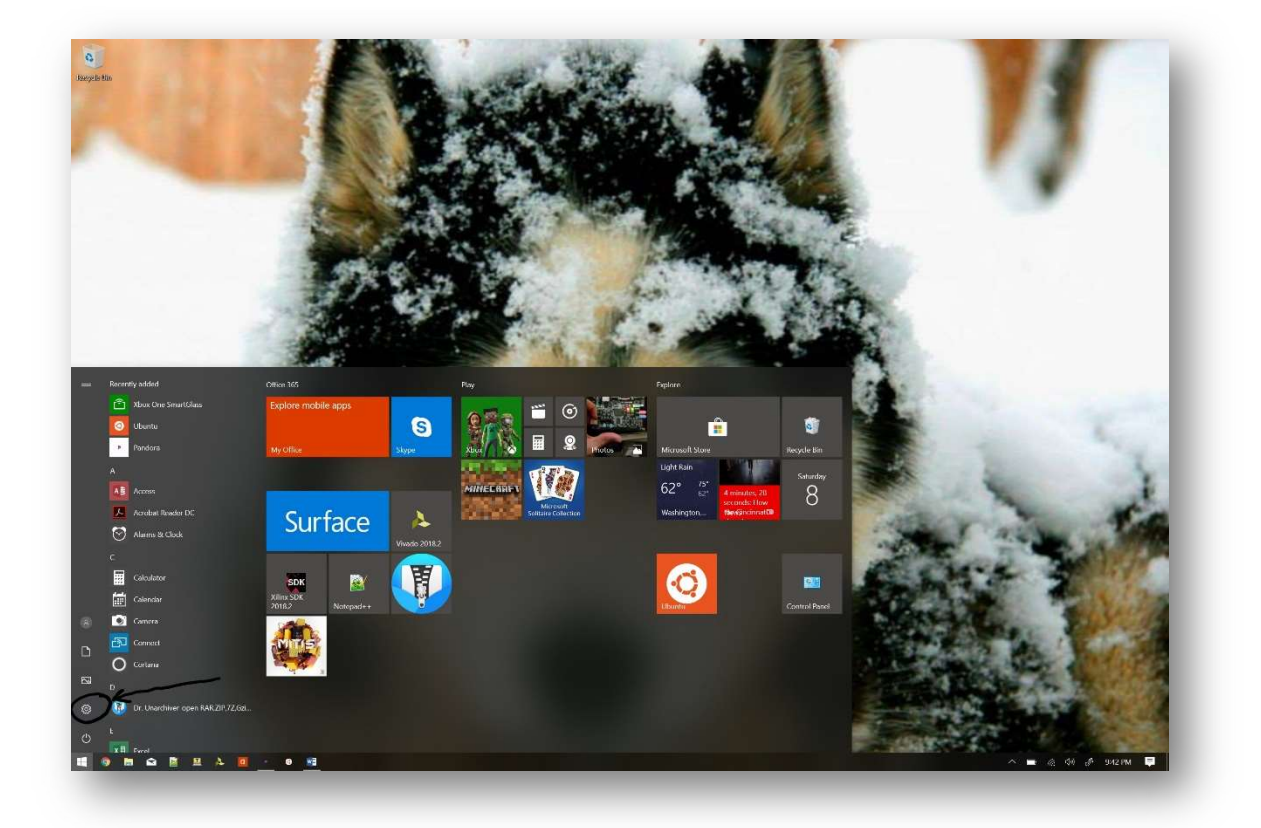

c. Click the "System" icon.

|   |                                                                               | Windows Settings                                            |                                                     |  |
|---|-------------------------------------------------------------------------------|-------------------------------------------------------------|-----------------------------------------------------|--|
|   | Fin                                                                           | nd a setting                                                | Ø                                                   |  |
|   | System<br>Display, sound, notifications,<br>power                             | Bluetooth, printers, mouse                                  | Phone<br>Link your Android, iPhone                  |  |
|   | Network & Internet<br>Wi-Fi, airplane mode, VPN                               | Personalization<br>Background, lock screen, color           | s Apps<br>Uninstall, defaults, optional<br>features |  |
| 2 | Accounts<br>Your accounts, email, sync,<br>work, family                       | 「     Time & Language     Speech, region, date              | Gaming<br>Game bar, DVR, broadcasting,<br>Game Mode |  |
| Ģ | <ul> <li>Ease of Access<br/>Narrator, magnifier, high<br/>contrast</li> </ul> | O Cortana<br>Cortana language, permissions<br>notifications | s, Privacy<br>Location, camera                      |  |
|   | Update & Security<br>Windows Update, recovery,<br>backup                      |                                                             |                                                     |  |
|   |                                                                               |                                                             |                                                     |  |

d. Select the "About" side tab.

| ← Settings              |                                                                         | - | ×   |
|-------------------------|-------------------------------------------------------------------------|---|-----|
| 命 Home                  | Display                                                                 |   | - 1 |
| Find a setting          | Brightness and color                                                    |   | - 1 |
| System                  | Change brightness                                                       |   |     |
| 🖵 Display               | Change brightness automatically when lighting changes                   |   |     |
| 이 Sound                 | Night light                                                             |   |     |
| Notifications & actions | • Off                                                                   |   |     |
| J Focus assist          | Night light settings                                                    |   | - 1 |
| 🕑 Power & sleep         | Color profile                                                           |   | - 1 |
| 🗁 Battery               |                                                                         |   |     |
| 📼 Storage               | Scale and layout                                                        |   | - 1 |
| Tablet mode             | Change the size of text, apps, and other items           150%         ~ |   |     |
| 북 Multitasking          | Advanced scaling settings                                               |   |     |
| Projecting to this PC   | Resolution                                                              |   |     |
| X Shared experiences    | 2736 × 1824 (Recommended)                                               |   |     |
| × Remote Desktop        | Landscape V                                                             |   | - 1 |
| ① About                 | Rotation lock                                                           |   |     |

e. If Windows 10 version is greater than release version 1607 and not in "S" mode, jump to Step 2.i. If in S mode, click the link to get Normal mode and follow onscreen instructions.

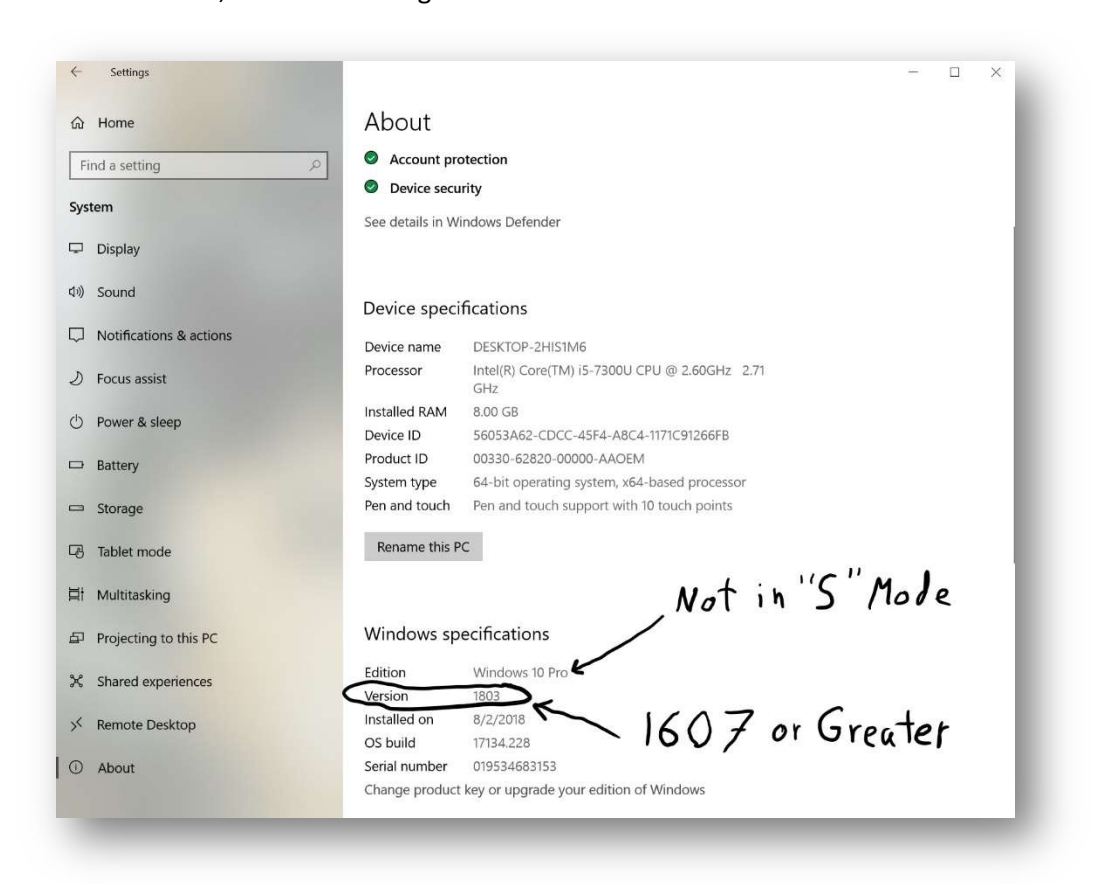

f. Click the "Home" icon.

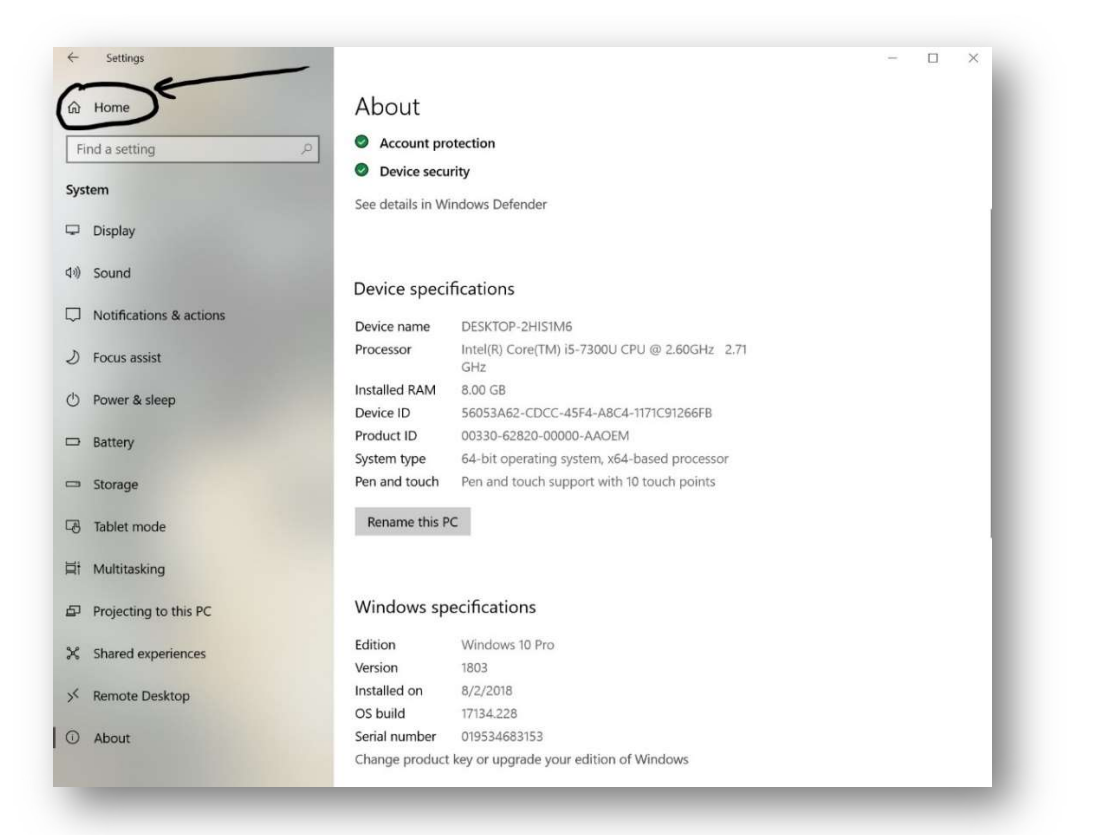

g. Click the "Update & Security" icon.

|   |                  | System                                                   |         | Devices                                                    | П | Phone                                               |  |
|---|------------------|----------------------------------------------------------|---------|------------------------------------------------------------|---|-----------------------------------------------------|--|
| 2 |                  | Display, sound, notifications, power                     | ē       | Bluetooth, printers, mouse                                 | Ŀ | Link your Android, iPhone                           |  |
| ( | €                | Network & Internet<br>Wi-Fi, airplane mode, VPN          | đ.      | Personalization<br>Background. lock screen, colors         |   | Apps<br>Uninstall, defaults, optional<br>features   |  |
|   | 2                | Accounts<br>Your accounts, email, sync,<br>work, family  | 。<br>A字 | Time & Language<br>Speech, region, date                    | 8 | Gaming<br>Game bar, DVR, broadcasting,<br>Game Mode |  |
| C | (]. <del>,</del> | Ease of Access<br>Narrator, magnifier, high<br>contrast  | 0       | Cortana<br>Cortana language, permissions,<br>notifications | 8 | Privacy<br>Location, camera                         |  |
| Ċ | C                | Update & Security<br>Windows Update, recovery,<br>backup | _       |                                                            |   |                                                     |  |
|   | -                | backup                                                   |         |                                                            |   |                                                     |  |

h. Click "Check for Updates".

| ~  | Settings                | ×                                                                                                    |
|----|-------------------------|----------------------------------------------------------------------------------------------------|
| ඛ  | Home                    | Windows Update                                                                                          |
| F  | nd a setting            | Vou're up to date                                                                                       |
| Up | date & Security         | Last checked: Today, 9:39 PM                                                                            |
| C  | Windows Update          | Check for updates                                                                                       |
| •  | Windows Security        | Change active hours                                                                                     |
| -  | Pastum                  | View update history                                                                                     |
| т  | васкир                  | Advanced options                                                                                        |
| Ø  | Troubleshoot            | What's new                                                                                              |
| 0  | Recovery                | Your device recently got the latest Windows 10 update with new features and important security updates. |
| 0  | Activation              | see may ren in the                                                                                      |
| 出  | Find my device          |                                                                                                    |
| R  | For developers          | Looking for info on the latest updates?                                                                 |
| M  | Windows Insider Program |                                                                                                    |
|    | Third and thogain       | Related links                                                                                           |
| 4  | Device encryption       | Check Storage                                                                                           |
|    |                         | OS build info                                                                                           |
|    |                         | Have a question?                                                                                        |
|    |                         | Get help                                                                                                |

i. Go back to Step 1. a. to check the Windows 10 version.

# **Step 2.** Turn on the "Developer Mode".

a. Open the "Start Menu".

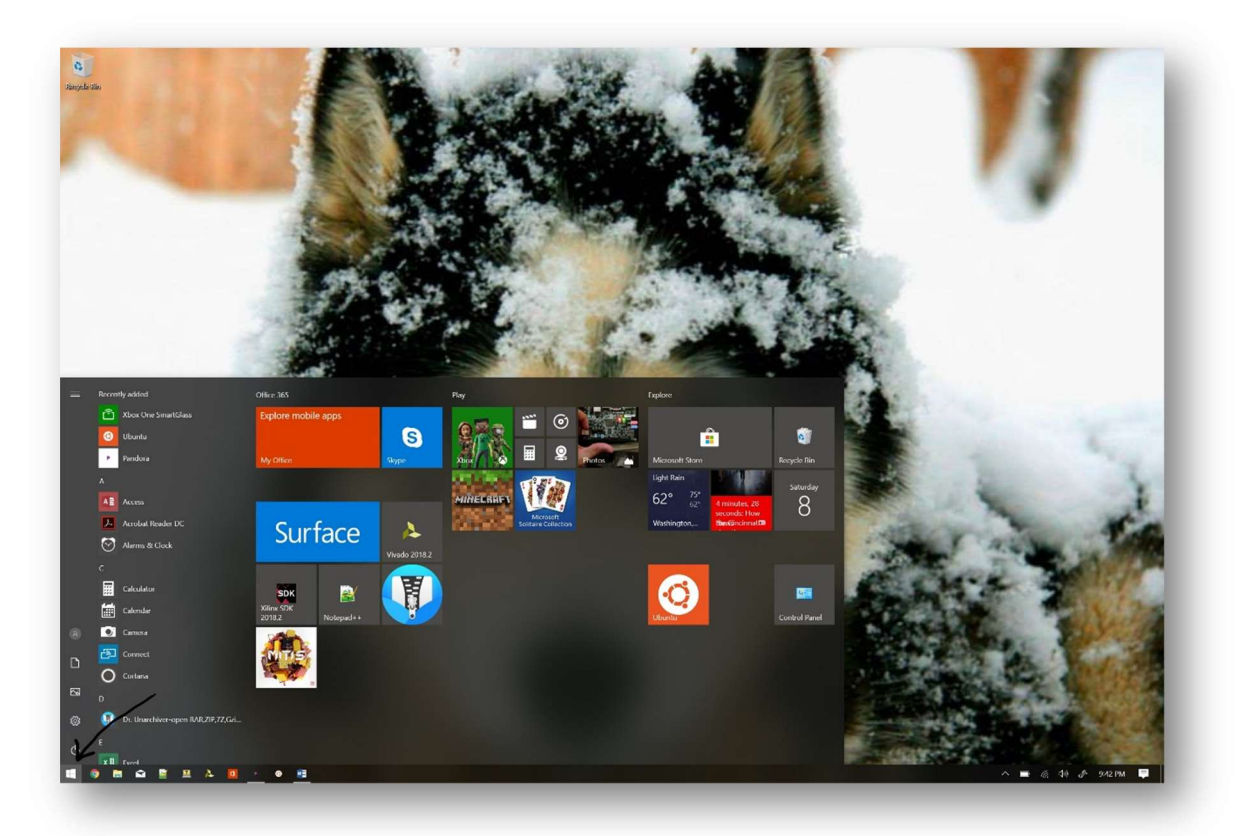

b. Click the "Settings" icon.

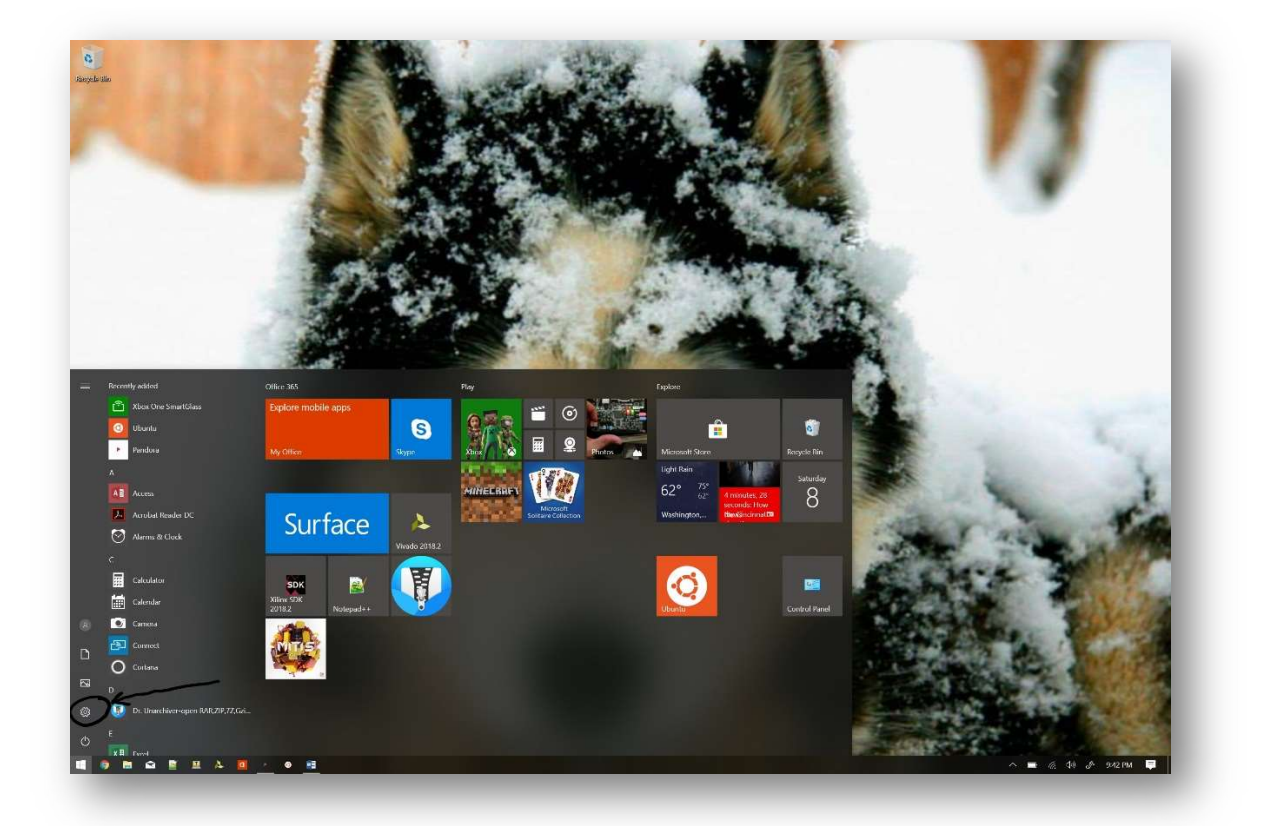

c. Click the "Update & Security" icon.

| Settings |                                                          |             |                                                            |   |                                                          | - | × |
|----------|----------------------------------------------------------|-------------|------------------------------------------------------------|---|----------------------------------------------------------|---|---|
|          |                                                          | W           | /indows Settings                                           |   |                                                          |   |   |
|          | Fin                                                      | id a settin | 9                                                          | P |                                                          |   |   |
| 旦        | <b>System</b><br>Display, sound, notifications,<br>power |             | Devices<br>Bluetooth, printers, mouse                      |   | Phone<br>Link your Android, iPhone                       |   |   |
| $\oplus$ | Network & Internet<br>WI-FI, airplane mode, VPN          | Ľ∰          | Personalization<br>Background, lock screen, colors         |   | <b>Apps</b><br>Uninstall, defaults, optional<br>features |   |   |
| 8        | Accounts<br>Your accounts, email, sync,<br>work, family  | 。<br>A字     | Time & Language<br>Speech, region, date                    | 8 | Gaming<br>Game bar, DVR, broadcasting,<br>Game Mode      |   |   |
| Ģ        | Ease of Access<br>Narrator, magnifier, high<br>contrast  | 0           | Cortana<br>Cortana language, permissions,<br>notifications | 8 | Privacy<br>Location, camera                              |   |   |
| C        | Update & Security<br>Windows Update, recovery,<br>backup |             | <u></u>                                                    |   |                                                          |   |   |
|          |                                                          |             |                                                            |   |                                                          |   |   |
| _        |                                                          | -           | _                                                          | - |                                                          | - |   |

d. Select the "For Developers" side tab.

| <ul> <li>A Home</li> <li>Find a setting</li> <li>✓ Windows Update</li> <li>✓ Windows Security</li> <li>✓ Windows Security</li> <li>✓ Windows Security</li> <li>✓ Recovery</li> <li>✓ Activation</li> <li>✓ Find my device</li> <li>✓ For developers</li> <li>✓ Windows Insider Program</li> <li>✓ Device encryption</li> <li>✓ Device encryption</li> <li>✓ Bated links</li> <li>Check Storage</li> <li>Os build info</li> </ul>                                                                                                    | ÷          | Settings                | - D X                                                                                                    |
|----------------------------------------------------------------------------------------------------|------------|-------------------------|----------------------------------------------------------------------------------------------------|
| Find a setting   Update & Security   Windows Update   Windows Security   Windows Security   Recovery   Recovery   Activation   Find my device   Find my device   For developers   Vindows Insider Program   Related links   Check Storage   Os build info                                                                                                    |            | Home                    | Windows Update                                                                                                    |
| Update & Security   Image: Character rough root not service of the product of the product of the | Fin        | id a setting            | You're up to date                                                                                                    |
| C Windows Update       Check for updates         Image: Windows Security       Change active hours         Image: Windows Security       Change active hours         Image: Windows Security       Change active hours         Image: Windows Security       Advanced options         Image: Windows Indows Indows                                                                                                    | Jpdi       | ate & Security          |                                                                                                    |
| <ul> <li>Change active hours</li> <li>Change active hours</li> <li>View update history</li> <li>Advanced options</li> <li>Troubleshoot</li> <li>What's new</li> <li>Necovery</li> <li>Activation</li> <li>Find my device</li> <li>For developers</li> <li>Vindows Insider Program</li> <li>Related links</li> <li>Check Storage</li> <li>Os build info</li> </ul>                                                                                                    | З          | Windows Update          | Check for updates                                                                                                    |
| <sup>™</sup> Backup        View update history <sup>™</sup> Toubleshoot        Advanced options <sup>™</sup> Recovery        Your device recently got the latest Windows 10 update with new features and important security update <sup>™</sup> Find my device <sup>™</sup> Looking for info on the latest updates? <sup>™</sup> For developers <sup>™</sup> Looking for info on the latest updates? <sup>™</sup> Evice encryption <sup>™</sup> Related links <sup>™</sup> Check Storage<br>OS build info                                                                                                    | •          | Windows Security        | Change active hours                                                                                                    |
| <ul> <li>Troubleshoot</li> <li>What's new</li> <li>Your device recently got the latest Windows 10 update with new features and important security update See what's new in Tips</li> <li>Activation</li> <li>Find my device</li> <li>For developers</li> <li>Windows Insider Program</li> <li>Related links</li> <li>Check Storage</li> <li>OS build info</li> </ul>                                                                                                    | Ť          | Backup                  | View update history<br>Advanced options                                                                                           |
| <ul> <li>Recovery</li> <li>Activation</li> <li>Find my device</li> <li>For developers</li> <li>Windows Insider Program</li> <li>Device encryption</li> <li>Your device recently got the latest updates?<br/>Learn more</li> <li>Related links<br/>Check Storage</li> <li>OS build info</li> </ul>                                                                                                    | ß          | Troubleshoot            | What's new                                                                                                    |
| <ul> <li>Activation</li> <li>Find my device</li> <li>For developers</li> <li>Windows Insider Program</li> <li>Device encryption</li> <li>Check Storage</li> <li>OS build info</li> </ul>                                                                                                    | D          | Recovery                | Your device recently got the latest Windows 10 update with new features and important security updates.<br>See what's new in Tips |
| <ul> <li>Find my device</li> <li>For developers</li> <li>Windows Insider Program</li> <li>Provice encryption</li> <li>Check Storage</li> <li>OS build info</li> </ul>                                                                                                    | 0          | Activation              |                                                                                                    |
| Image: For developers       Looking for info on the latest updates?         Learn more       Learn more         Image: Windows Insider Program       Related links         Image: Device encryption       Check Storage         OS build info       OS build info                                                                                                    | <u>ħ</u> _ | Find my device          |                                                                                                    |
| Windows Insider Program     Related links       Device encryption     Check Storage       OS build info                                                                                                    | 77         | For developers          | Looking for info on the latest updates?<br>Learn more                                                                             |
| Pevice encryption       Related links         Check Storage       OS build info                                                                                                    |            | Windows Insider Program |                                                                                                    |
| OS build info                                                                                                    | 8          | Device encountion       | Related links                                                                                                    |
| OS build info                                                                                                    | -          | Device encryption       | Check Storage                                                                                                    |
|                                                                                                    |            |                         | OS build info                                                                                                    |
| Have a question?                                                                                                    |            |                         | Have a question?                                                                                                    |
| Get help                                                                                                    |            |                         | Get help                                                                                                    |

e. Click the "Developer Mode" radio button.

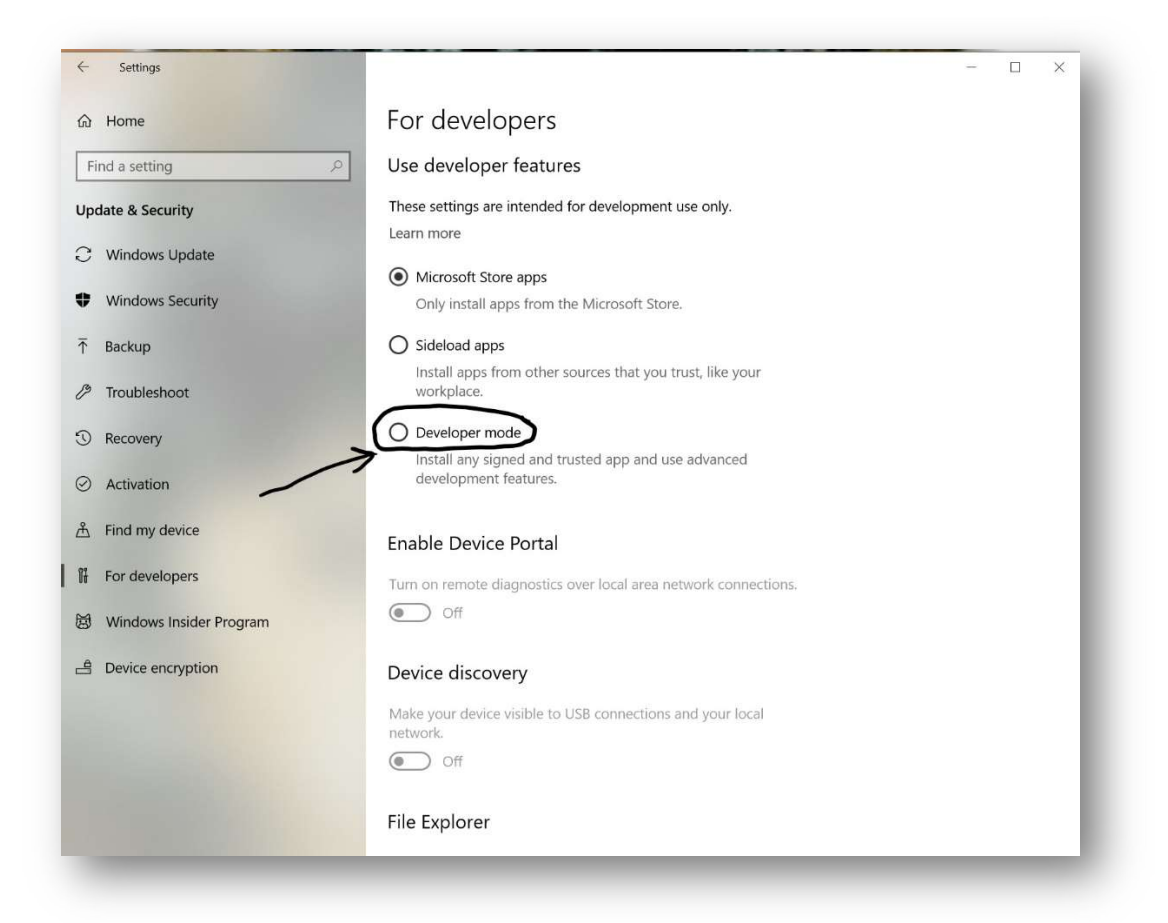

f. Understand risks involved and if accepted, select "Yes".

| ¢         | Settings             |                                                                                                    |     |    | × |
|-----------|----------------------|----------------------------------------------------------------------------------------------------|-----|----|---|
| ŵ         | Home                 | For developers                                                                                                    |     |    |   |
| Fi        | nd a setting         | ⊘ Use developer features                                                                                                    |     |    |   |
| Upo       | date & Security      | These settings are intended for development use only.                                                                                                    |     |    |   |
| C         | Windows Update       | C Microsoft Store apps                                                                                                    |     |    |   |
| 0         | Windows Security     | Only install apps from the Microsoft Store.                                                                                                    |     |    |   |
| Ŧ         | Backup               | Use developer features                                                                                                    |     |    |   |
| Ø         | Troubleshoot         | Turning on developer mode, including installing and running apps from outside the<br>Microsoft Store, could expose your device and personal data to security risks or harm your<br>device.                                                                                                    |     |    |   |
| O         | Recovery             | Turn on developer mode?                                                                                                    |     |    |   |
| $\oslash$ | Activation           |                                                                                                    |     |    |   |
| 凸         | Find my device       | Yes No                                                                                                    |     |    |   |
| Îł        | For developers       | Turn on remote diagnostics over local area network connections.                                                                                                    |     |    |   |
| Ø         | Windows Insider Prog | ram Off                                                                                                    |     |    |   |
| 4         | Device encryption    | Device discovery $A = \frac{1}{2} + \frac{1}{2} + 1$ | (   | •  | , |
|           |                      | Make your device visible to USB connection, and your local<br>network.                                                                                                    | 5 * | :5 | k |
|           |                      | Off Off                                                                                                    |     |    |   |
|           |                      | File Explorer                                                                                                    |     |    |   |

# **Step 3.** Turn on "Windows Subsystem for Linux"

a. Open the "Start Menu".

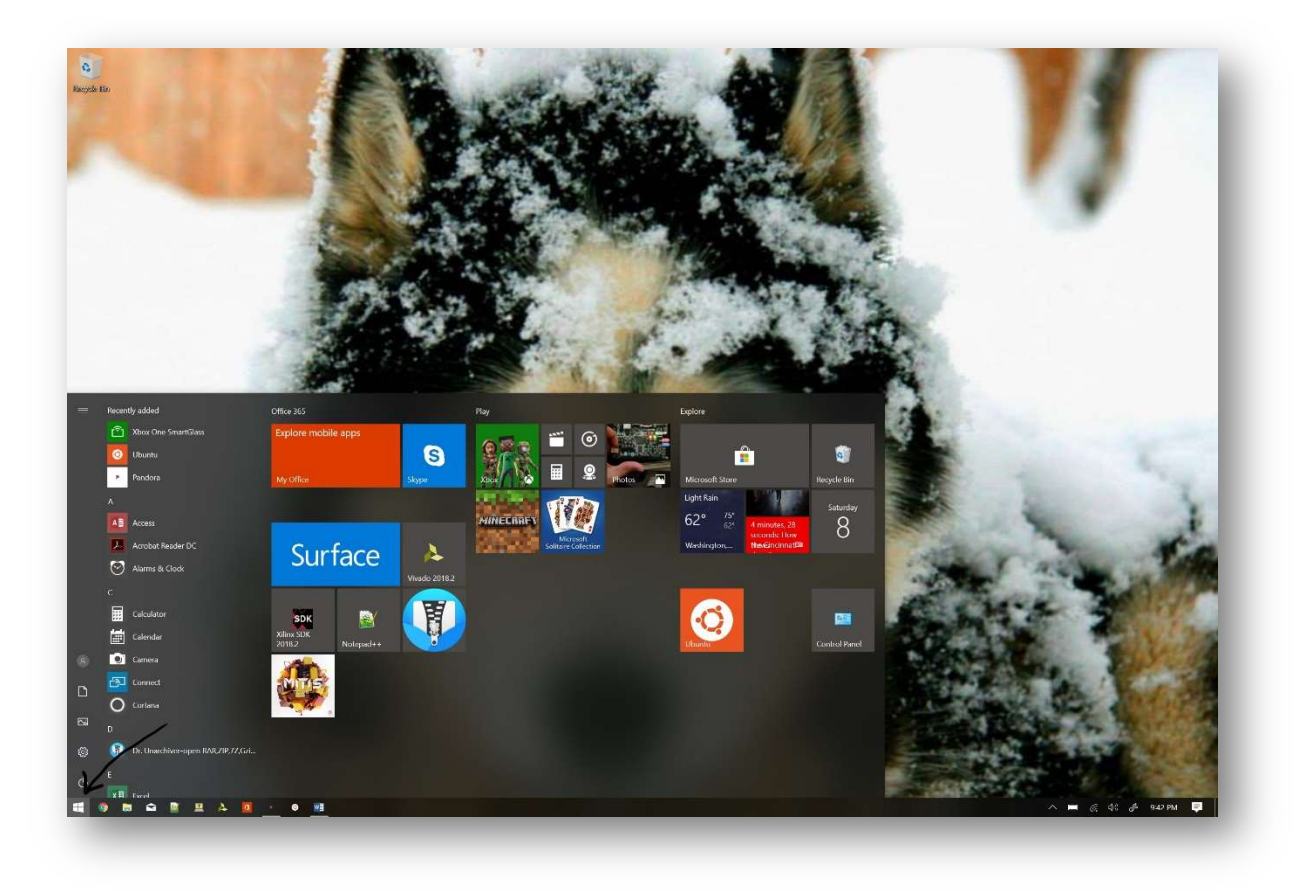

b. Type "Control Panel" and hit Enter.

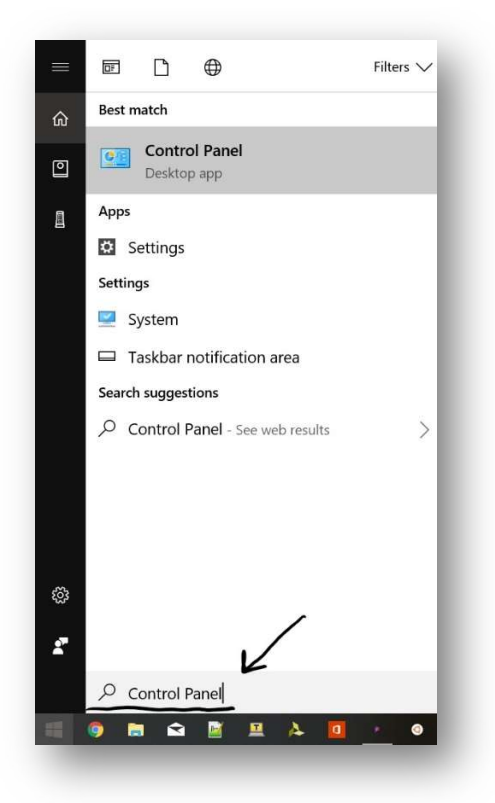

c. Click the "Programs" hyperlink.

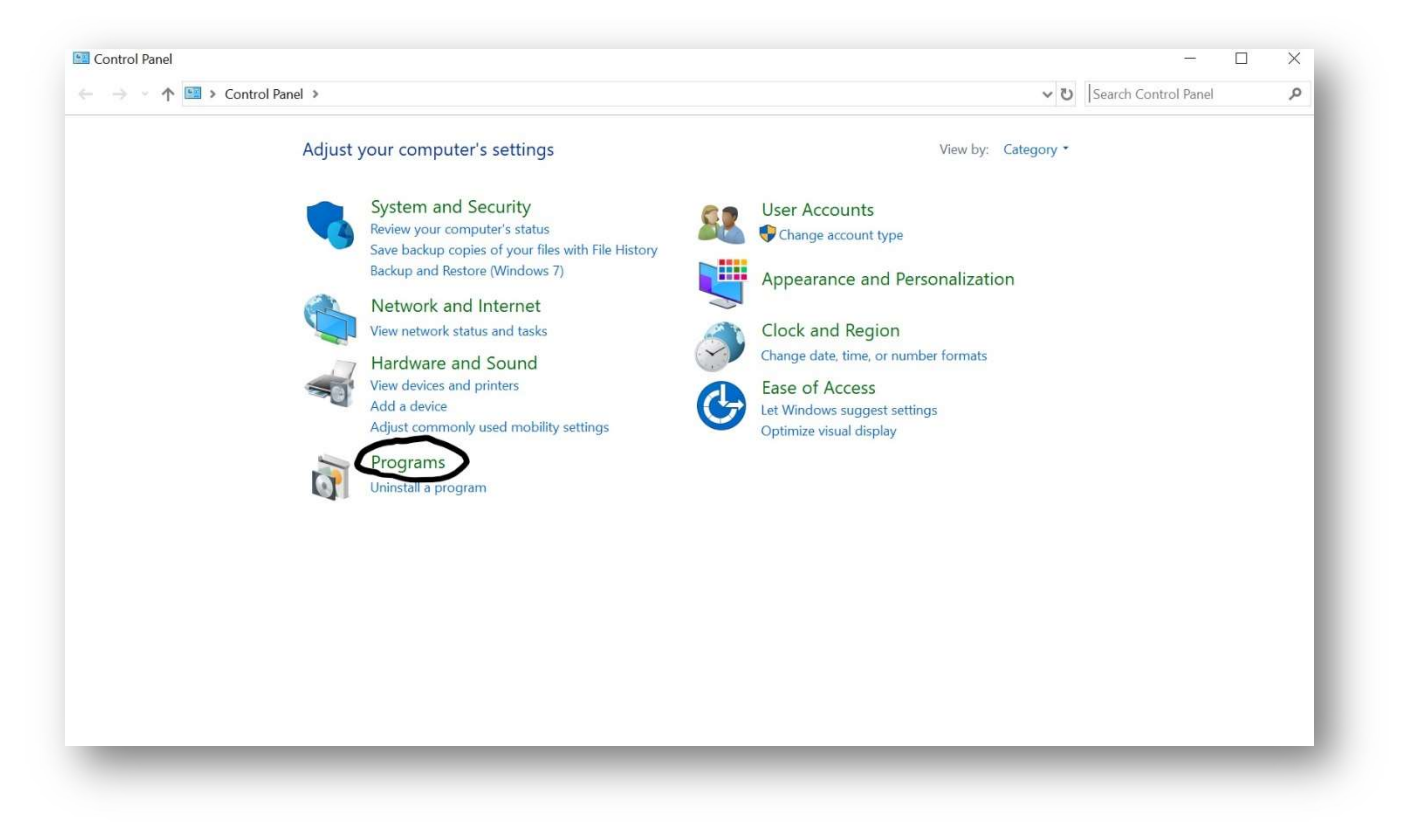

d. Click the "Turn Windows features on and off" hyperlink.

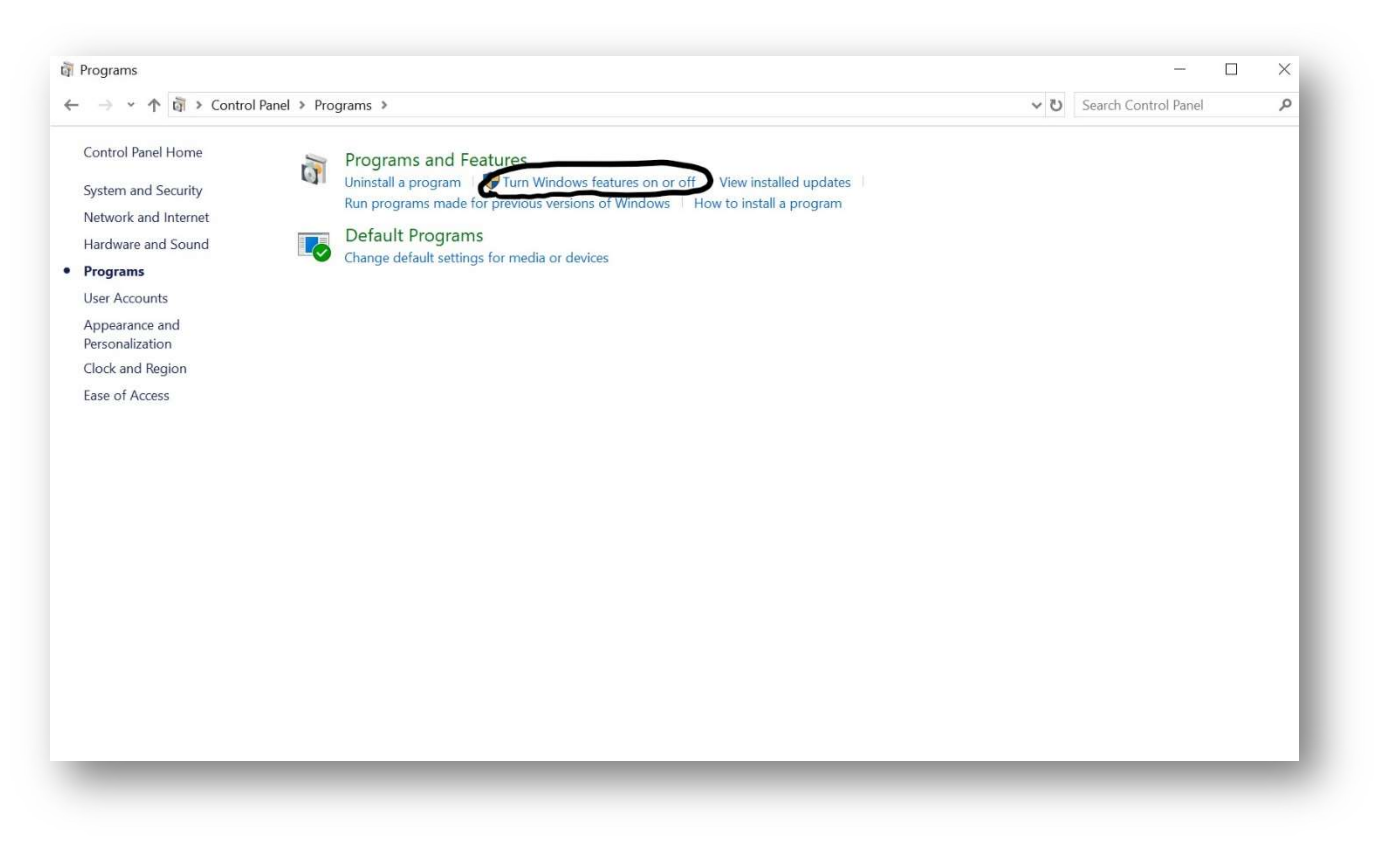

e. Scroll to the bottom of the list.

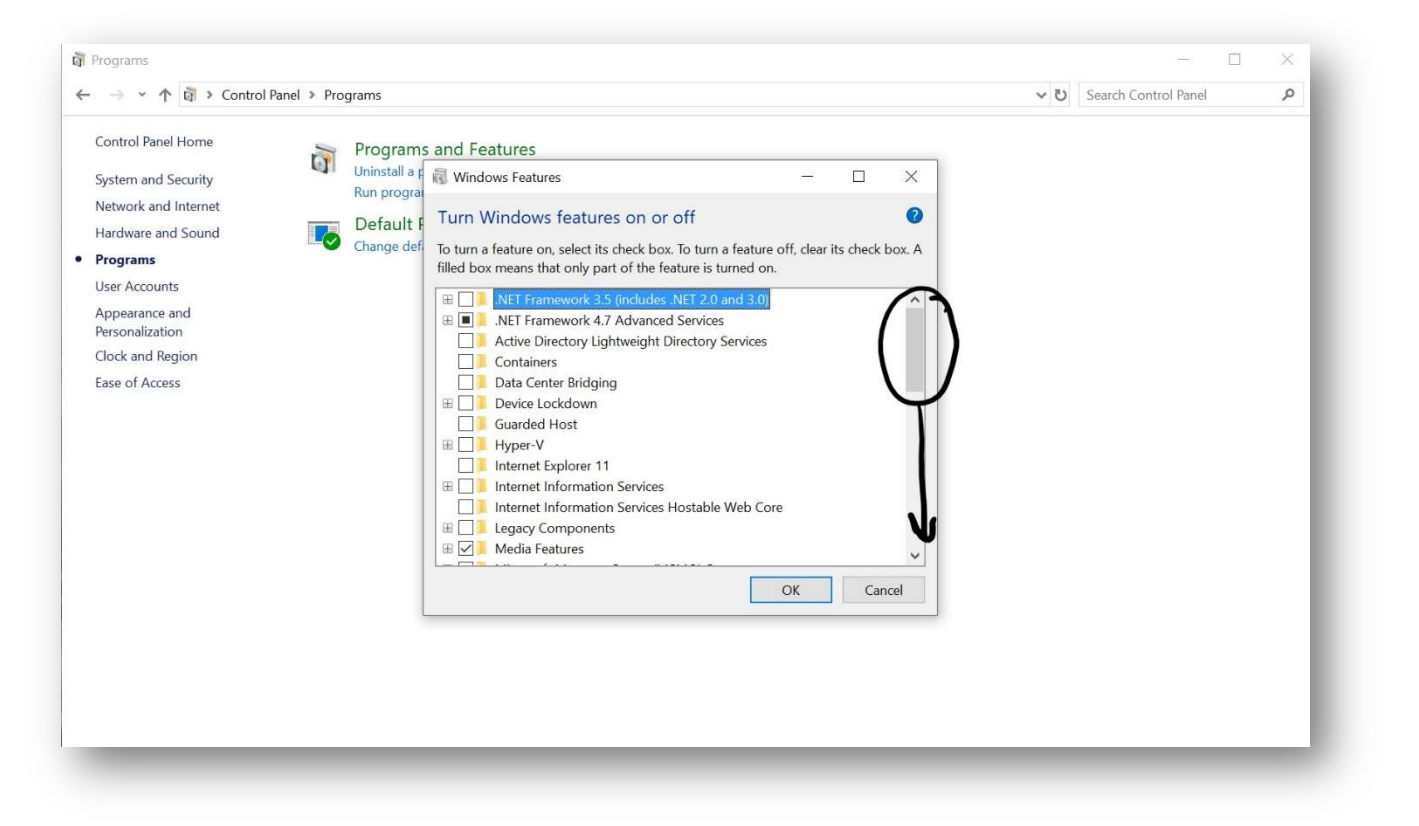

f. Check the box for "Windows Subsystem for Linux".

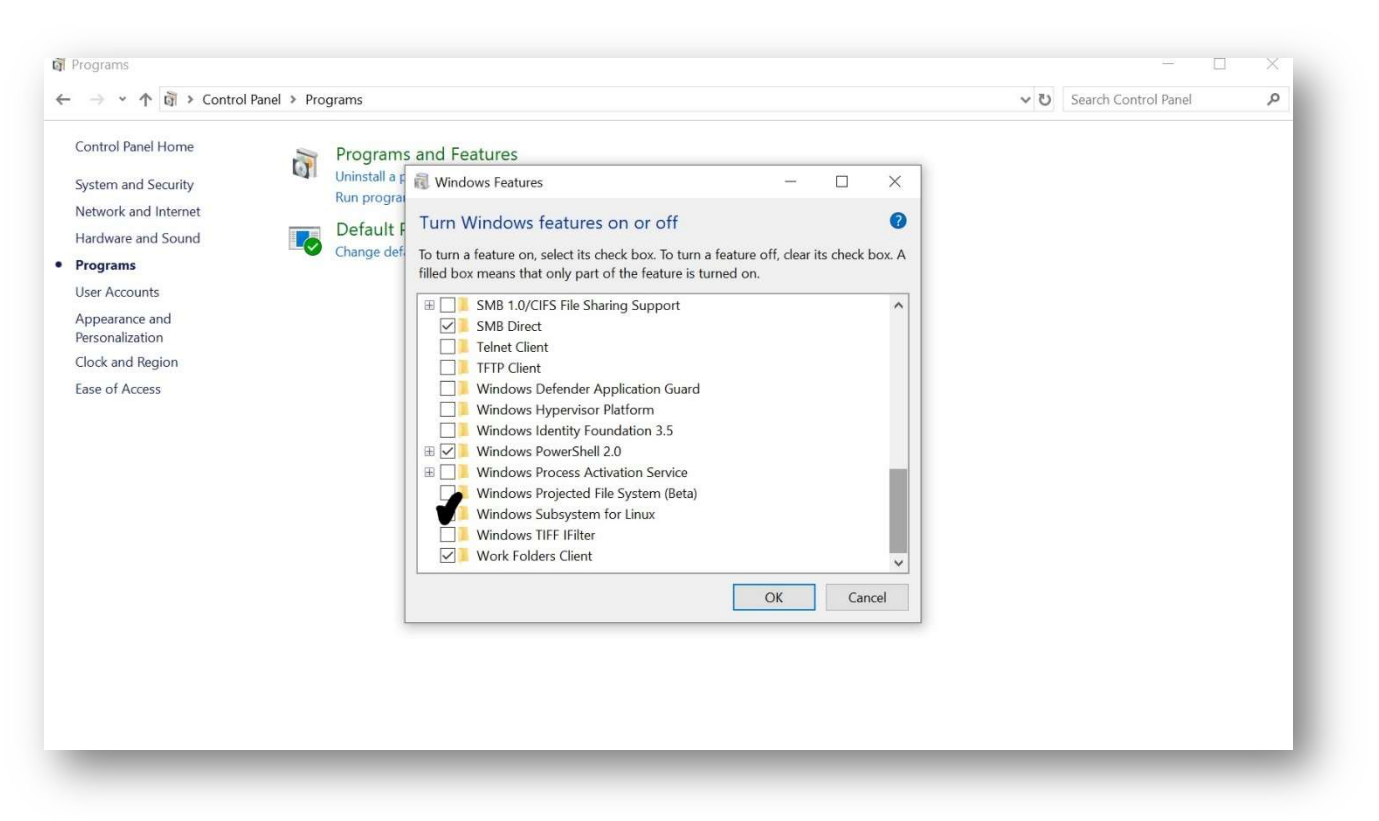

g. Click "OK".

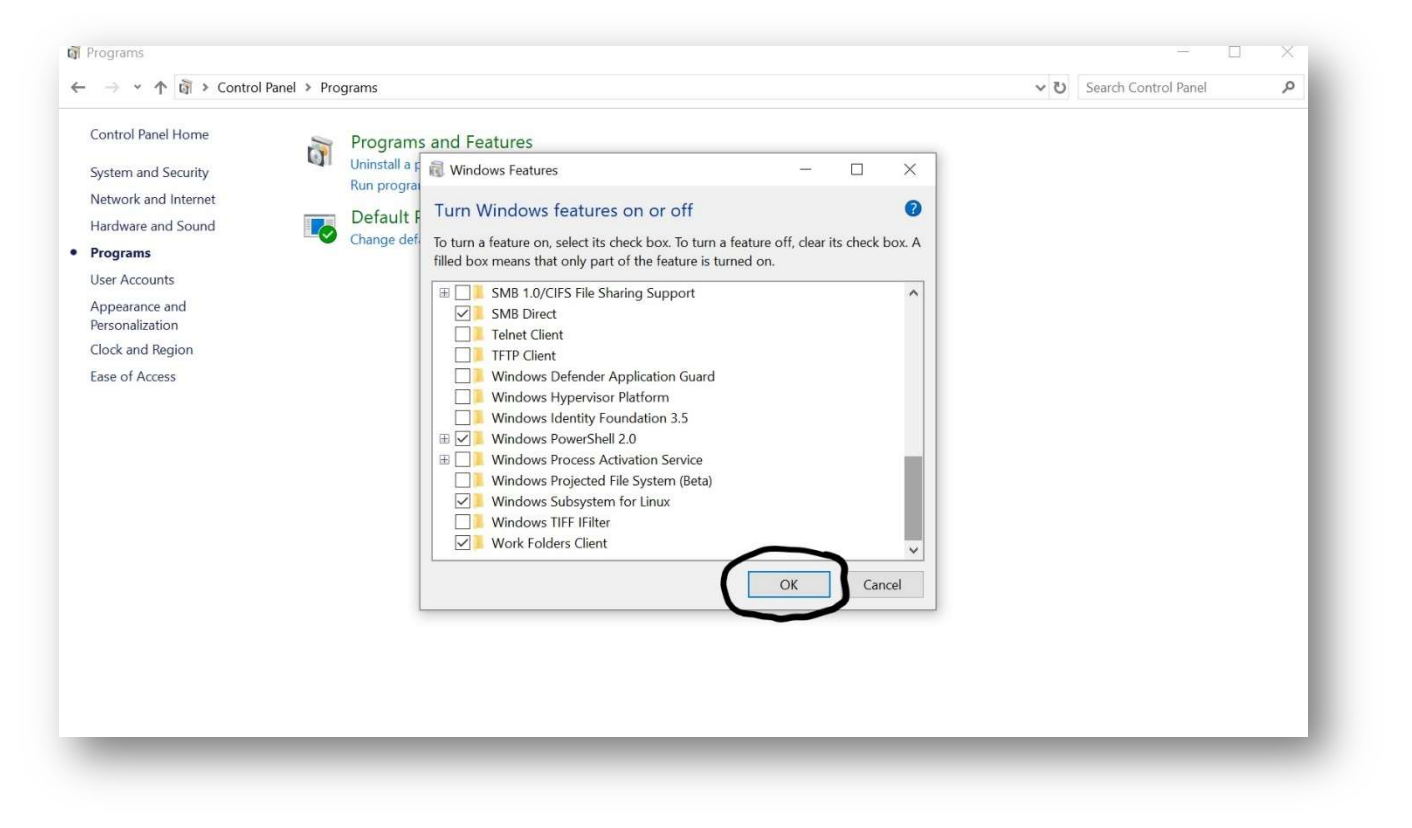

### Step 4. Install Linux distribution

a. Open the "Start Menu".

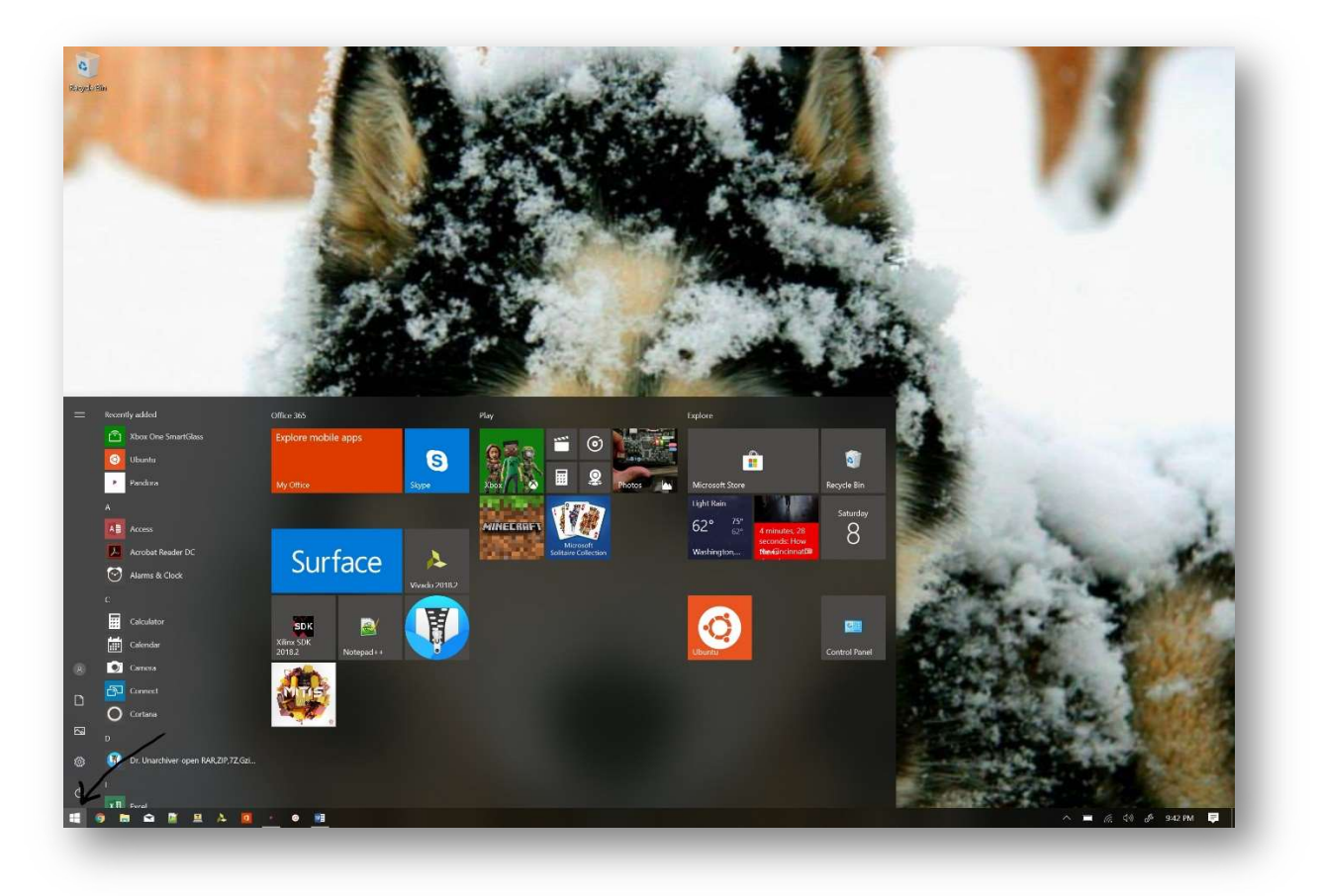

b. Type "Microsoft Store" and hit Enter.

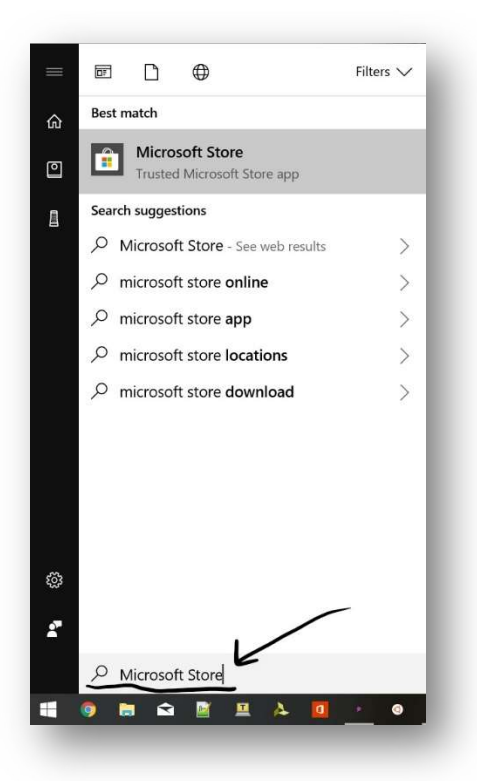

c. In the search box, type "Linux" and hit Enter.

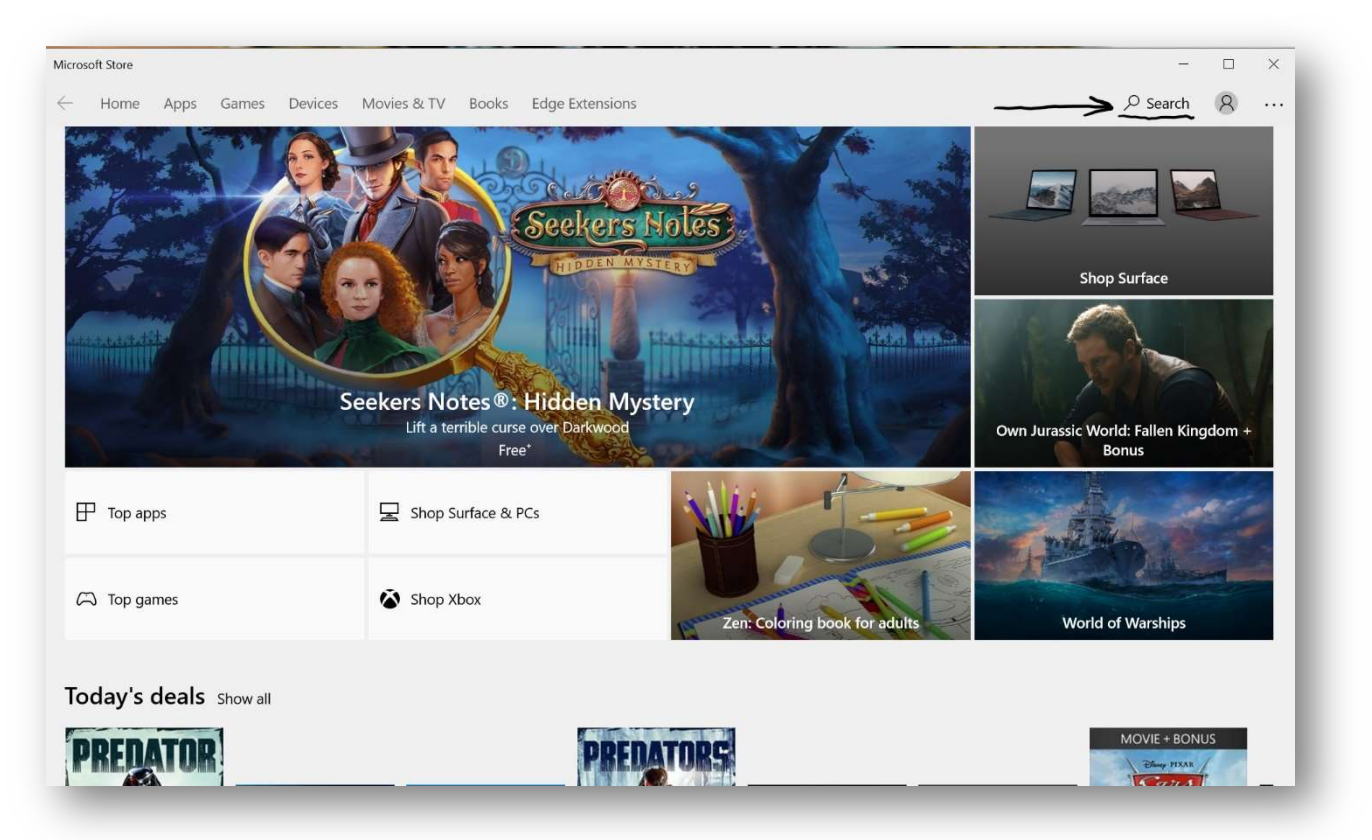

d. Click "Get the apps".

| crosoft Store                                                                                       |                                                    |     | - |   | × |
|----------------------------------------------------------------------------------------------------|----------------------------------------------------|-----|---|---|---|
| - Home Apps Games Devices M                                                                         | Movies & TV Books Edge Extensions                  |     |   | 8 |   |
| Results for: Linux                                                                                  |                                                    |     |   |   |   |
| Departments                                                                                         | Available on                                       |     |   |   |   |
| All departments                                                                                     |                                                    |     |   |   |   |
|                                                                                                    |                                                    |     |   |   |   |
|                                                                                                    |                                                    |     |   |   |   |
|                                                                                                    |                                                    |     |   |   |   |
|                                                                                                    |                                                    |     |   |   |   |
|                                                                                                    |                                                    |     |   |   |   |
| Ct Linux on Wind                                                                                    | dowe2 Totally                                      | i – |   |   |   |
| C:\> Linux on Wind                                                                                  | dows? Totally.                                     |     |   |   |   |
| C:\> Linux on Wind                                                                                  | dows? Totally.<br>ide on the Windows Subsystem for |     |   |   |   |
| C:\> Linux on Wind<br>Install and run Linux distributions side-by-s<br>Linux (WSL).                 | dows? Totally.<br>ide on the Windows Subsystem for |     |   |   |   |
| C:\> Linux on Wind<br>Install and run Linux distributions side-by-s<br>Linux (WSL).                 | dows? Totally.<br>ide on the Windows Subsystem for |     |   |   |   |
| C:\> Linux on Wind<br>Install and run Linux distributions side-by-s<br>Linux (WSL).                 | dows? Totally.<br>ide on the Windows Subsystem for |     | _ |   |   |
| C:\> Linux on Wint<br>Install and run Linux distributions side-by-s<br>Linux (WSL).                 | dows? Totally.<br>ide on the Windows Subsystem for |     | _ |   |   |
| C:\> Linux on Wine<br>Install and run Linux distributions side-by-s<br>Linux (WSL).                 | dows? Totally.<br>ide on the Windows Subsystem for |     | _ |   |   |
| C:\> Linux on Wind<br>Install and run Linux distributions side-by-s<br>Linux (WSL).<br>Get the apps | dows? Totally.<br>ide on the Windows Subsystem for |     | - |   |   |
| C:\> Linux on Wind<br>Install and run Linux distributions side-by-s<br>Linux (WSL).<br>Get the apps | dows? Totally.<br>ide on the Windows Subsystem for |     | _ |   |   |
| C:\> Linux on Wint<br>Install and run Linux distributions side-by-s<br>Linux (WSL).<br>Get the apps | dows? Totally.<br>ide on the Windows Subsystem for |     | _ |   |   |
| C:\> Linux on Wind<br>Install and run Linux distributions side-by-s<br>Linux (WSL).<br>Get the apps | dows? Totally.<br>ide on the Windows Subsystem for |     |   |   | ľ |

e. Choose your Linux distribution and click the icon (if unsure, Ubuntu is very common).

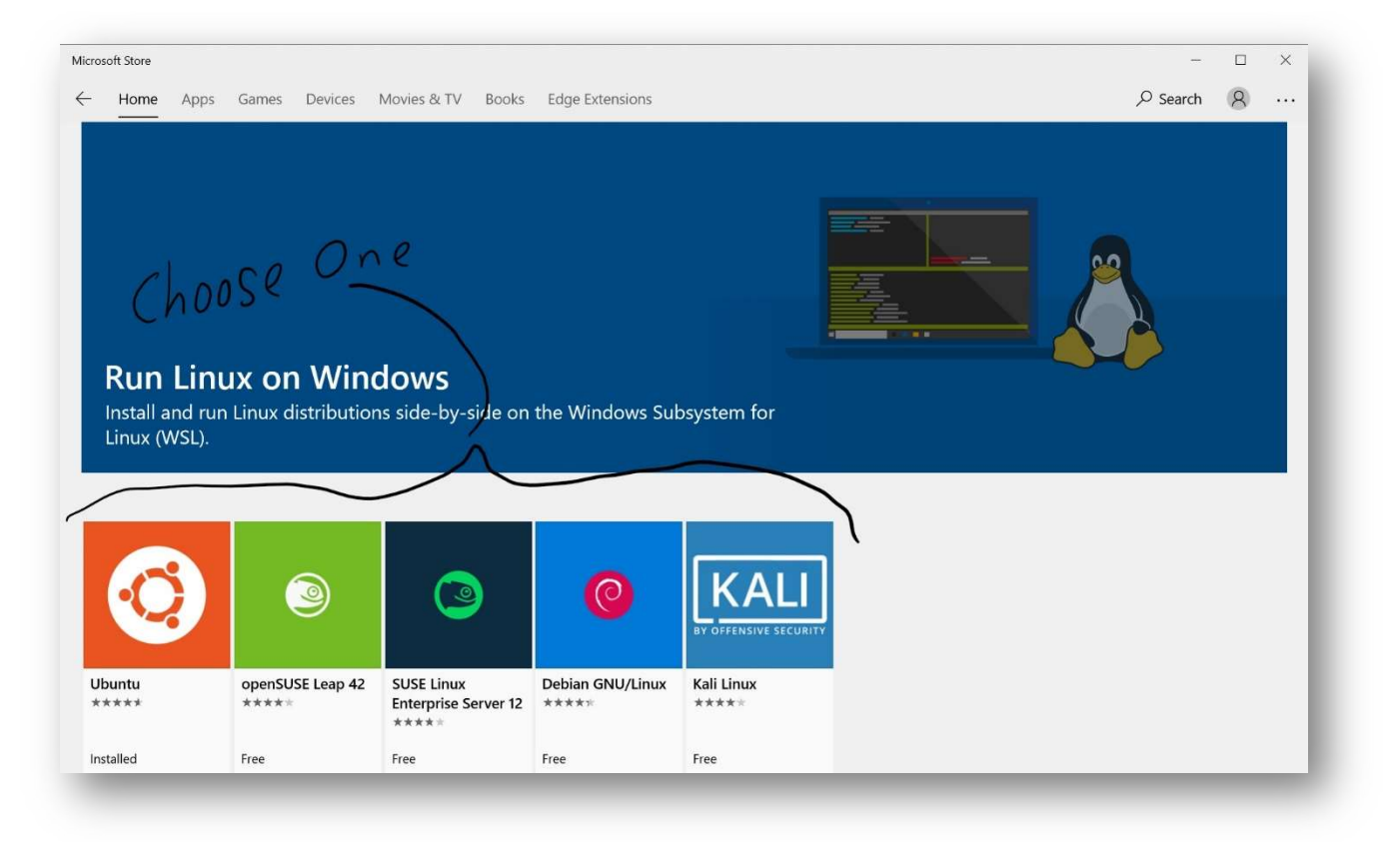

#### f. Click "Get" and follow the onscreen instructions.

| Microsoft Store                                                                                                    |              | – 🗆 ×         |
|----------------------------------------------------------------------------------------------------|--------------|---------------|
| ← Home Apps Games Devices Movies & TV Books Edge Extensions                                                                                                    |              | Search 8 ···· |
| ubuntu <sup>®</sup> Ubuntu<br>Ganonical Group Limited • ***** 85                                                                                                    |              | EVERYONE      |
| Description                                                                                                    | Available on |               |
| Ubuntu 18.04 on Windows allows one to use Ubuntu Terminal and run Ubuntu<br>command line utilities including bash, ssh, git, apt and many more.<br>Please note that Windows 10 S does not support running this app.<br>To launch, use "ubuntu1804" on the command-line prompt (cmd.exe), or click on the<br>Ubuntu tile in the Start Menu.<br>To use this feature, one first needs to use "Turn Windows features on or off" and<br>select "Windows Subsystem for Linux", click OK, reboot, and use this app<br><b>More</b> | PC           |               |
| Screenshots                                                                                                    |              |               |

g. Reboot the computer.

# Step 5. Run Linux bash shell.

a. Open the "Start Menu".

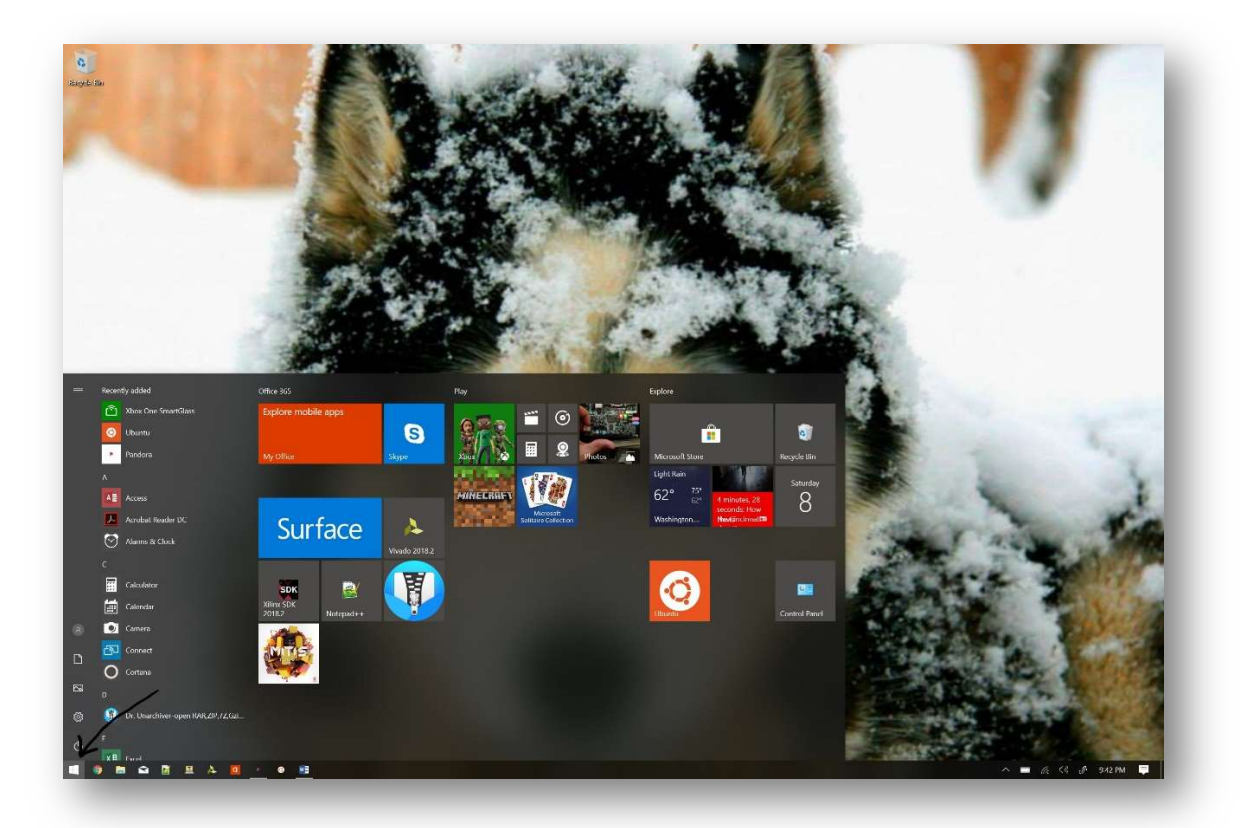

b. Select the icon for the Linux distribution you chose.

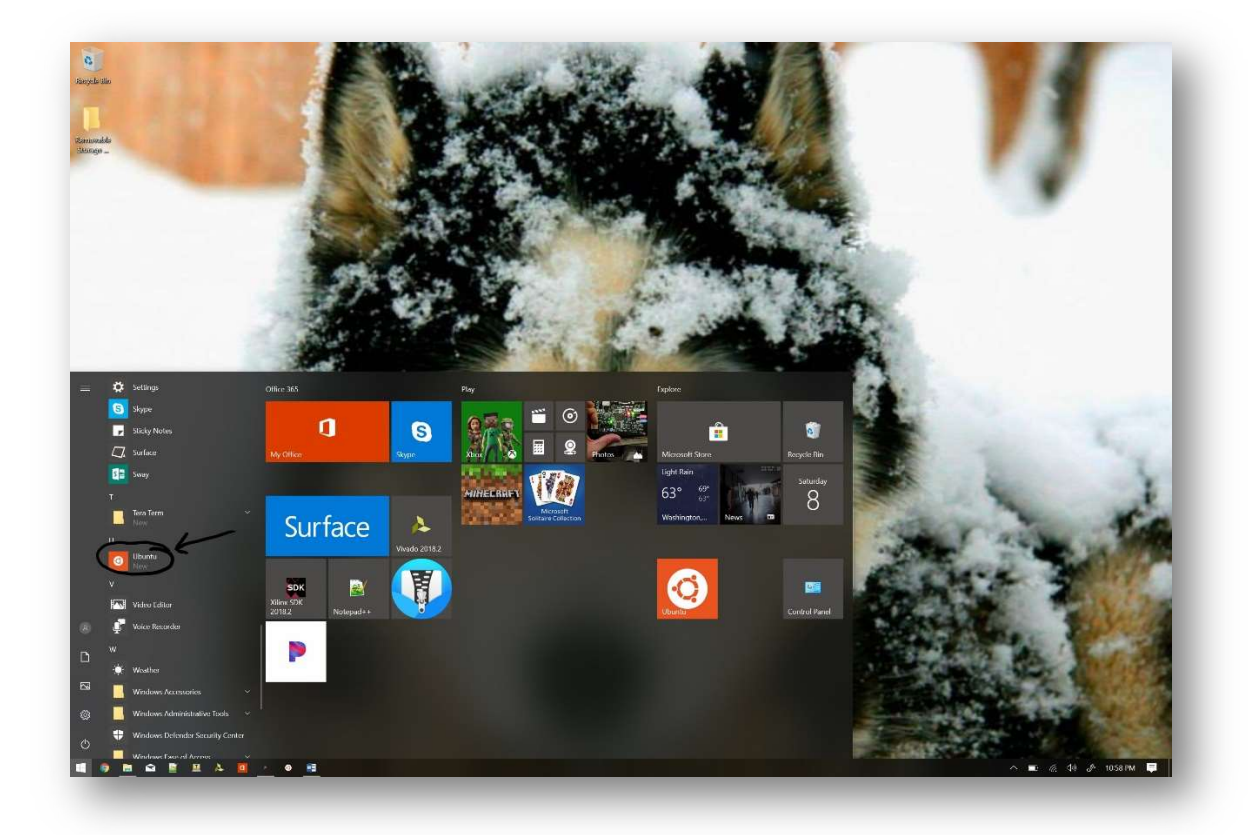

c. Follow onscreen instructions and welcome to Linux on Windows.

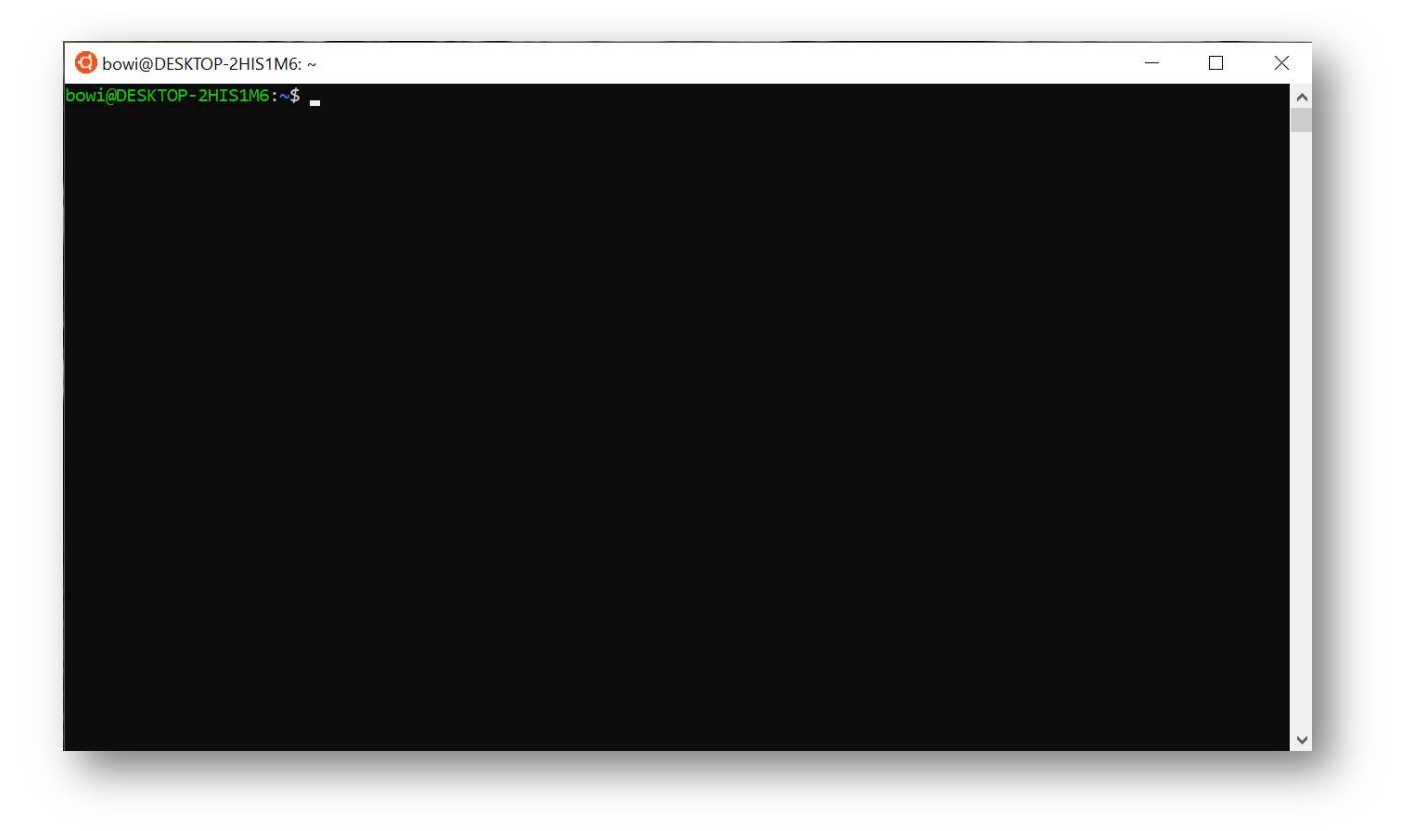

- **Step 6.** Locate the root folder in windows for easy file transfer.
  - a. Open the Windows user folder.

| Home Share                                                                                                    | Чли                                   |                                              | ~1                                |
|----------------------------------------------------------------------------------------------------|---------------------------------------|----------------------------------------------|-----------------------------------|
| 1 論自:                                                                                                    | K.C.M 🛛 🗸 🗎 🗙                         | 👔 📜 🔁 New Jern * 🜍 🕼 Open * 🛗 Select all     |                                   |
| Quick Copy Paste                                                                                                    | A Logy party Move Copy Delete         | name New Properties Place I Select reine     |                                   |
| ris (integration                                                                                                    | (marine 10, 10, 1, .                  | folder • • • • • • • • • • • • • • • • • • • |                                   |
| <b>+</b> = + Ib                                                                                                    | is PC + Local Disk (C) + Users + Ibov | AND ADDA                                     | <ul> <li>♥ Search lows</li> </ul> |
| Quick access                                                                                                    | Name A                                | Date modified Type Size                      |                                   |
| Downloads                                                                                                    | Alian I                               | 8/27/2018 10:35 PM File folder               |                                   |
| Zybo Z7-10                                                                                                    | 5 3D Objects                          | 8/25/2018 1:24 PM Hie folder                 |                                   |
| Zybo_Z 20                                                                                                    | Gostacts                              | 8/23/2018 1:24 PM File tolder                |                                   |
| Name of Street of Street o | 🖢 Desktop                             | 9/7/2018 10:36 PM Tile lolder                |                                   |
| hem Dem                                                                                                    | H Documents                           | 9/8/2018 1:10 PM Hile folder                 |                                   |
| the or                                                                                                    | A Downloads                           | 9/8/2018 109 PM File folder                  |                                   |
| D Objette                                                                                                    | eil                                   | 1023/2018 12:07 PM File folder               |                                   |
| Deskton                                                                                                    | I Unks                                | 8/23/2018 1:24 PM File folder                |                                   |
| Desktop                                                                                                    | Disir (Disir                          | 8/23/2018 1:24 PM File folder                |                                   |
| - Combonly                                                                                                    | Ter Fictures                          | 9/8/2018 10:32 PM Tile folder                |                                   |
| a Downloads                                                                                                    | Saved Games                           | 8/23/2018 1:24 PM Hie folder                 |                                   |
| P WILSON                                                                                                    | Searches                              | 8/23/2018 7:30 PM File folder                |                                   |
| an Pittures                                                                                                    | Wideos                                | 8/23/2016 1:24 PM Tile lolder                |                                   |
| Streed Date and                                                                                                    |                                       |                                              |                                   |
| local Dick (C.)                                                                                                    |                                       |                                              |                                   |
| Designed Files                                                                                                    |                                       |                                              |                                   |
| Program Files                                                                                                    |                                       |                                              |                                   |
| Program Pries un                                                                                                    |                                       |                                              |                                   |
| Paromoni                                                                                                    |                                       |                                              |                                   |
| licer                                                                                                    | 6                                     |                                              |                                   |
| Windows                                                                                                    |                                       |                                              |                                   |
| Vilay                                                                                                    |                                       |                                              |                                   |
| Libraries.                                                                                                    |                                       |                                              |                                   |
| Network                                                                                                    |                                       |                                              |                                   |
| Cupitol Banel                                                                                                    |                                       |                                              |                                   |
| Becycle Bin                                                                                                    |                                       |                                              |                                   |
|                                                                                                    |                                       |                                              |                                   |
|                                                                                                    |                                       |                                              |                                   |
|                                                                                                    |                                       |                                              |                                   |
|                                                                                                    |                                       |                                              |                                   |
|                                                                                                    |                                       |                                              |                                   |
|                                                                                                    |                                       |                                              |                                   |
|                                                                                                    |                                       |                                              |                                   |
|                                                                                                    |                                       |                                              |                                   |
|                                                                                                    |                                       |                                              |                                   |
|                                                                                                    |                                       |                                              |                                   |
|                                                                                                    |                                       |                                              |                                   |
|                                                                                                    |                                       |                                              |                                   |
|                                                                                                    |                                       |                                              |                                   |
|                                                                                                    |                                       |                                              | 100 -                             |
|                                                                                                    |                                       |                                              |                                   |
|                                                                                                    | <u>■ ▲ ▲ <u>■</u> <u>・</u> ●</u>      |                                              | ○ ■ @ 1035 IM ♥                   |
|                                                                                                    |                                       |                                              |                                   |

b. Select the "View" tab.

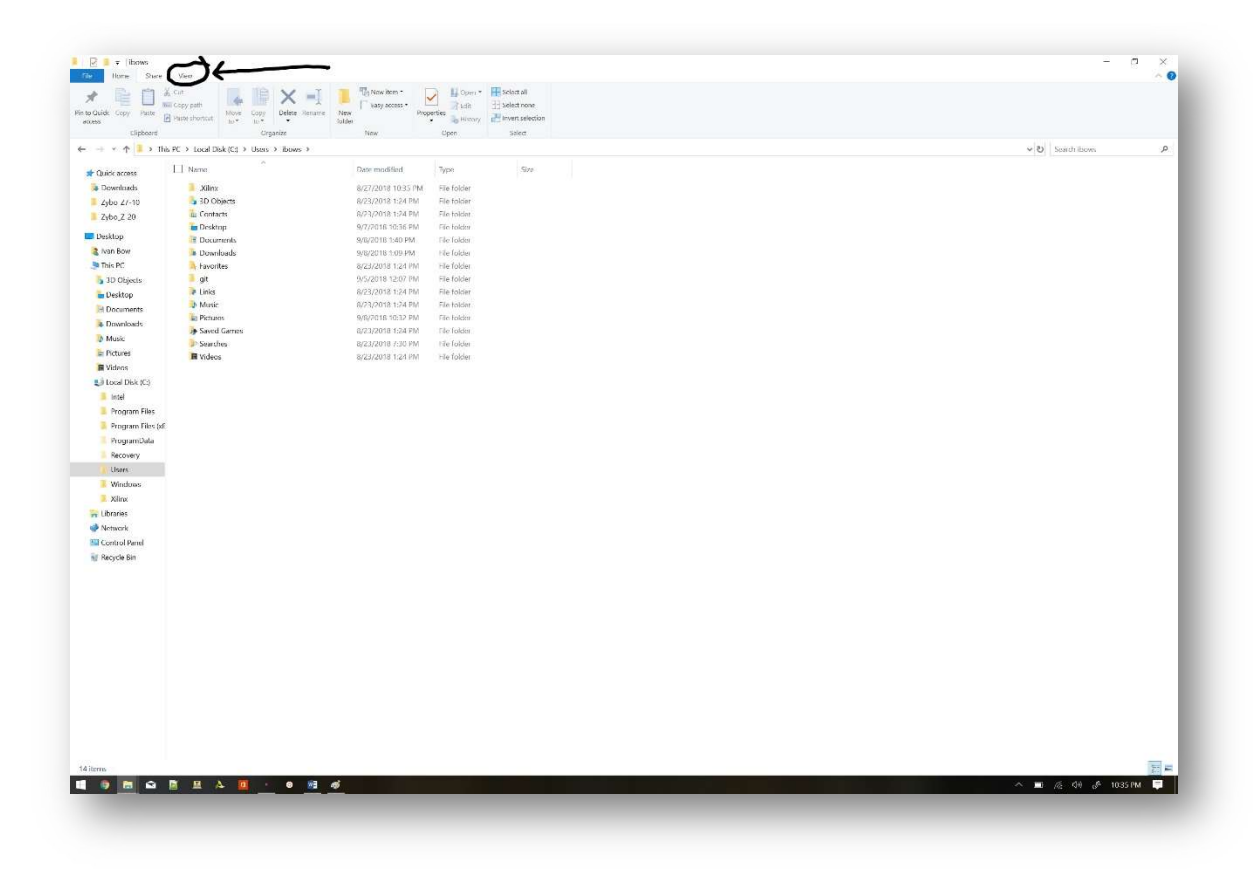

c. Check the "Hidden Items" box.

| Home Share        | View                                    |                        |                                           |     | ~                    |
|-------------------|-----------------------------------------|------------------------|-------------------------------------------|-----|----------------------|
| Preview pane      | 🛤 Extra large icons 📰 Large icons 🛛 🔯 M | edium icons +          | Item check trones                         |     |                      |
| on Details page   | Small kons 💱 List                       | sals (1) Add colorms * | Pre-name extensions Hide selected Options |     |                      |
|                   | ge mes g_ conten                        | by • 🖽 Size all column | it V Hidden items arms                    |     |                      |
| Panes             | Eligious                                | Current view           | A show(mide                               |     |                      |
| · · · · · · · · · | his PC > Local Disk (C) > Users > ibows |                        |                                           | ~ B | Search loovs         |
| Juick access      | Name:                                   | Date modified by       | Size                                      |     |                      |
| Downloads         | J Xiinx                                 | 8/27/2018 10:35 PM FI  | Ider                                      |     |                      |
| 7ybo_77-10        | 3D Objects                              | 8/23/2018 1:24 PM FI   | Ider                                      |     |                      |
| Zybo Z 20         | AppData                                 | 8/22/2018 9:01 PM FI   | lder                                      |     |                      |
|                   | In Contacts                             | 8/23/2018 1:24 PM Fi   | lder                                      |     |                      |
| escop             | Desktop                                 | 9/7/2018 10:36 PM FI   | ider                                      |     |                      |
| Ivan Bow          | H Documents                             | 9/8/2018 1:40 PM FI    | lder                                      |     |                      |
| INB PC            | Downloads                               | 9/6/2018 1:09 PM FI    | (der                                      |     |                      |
| 3D Objects        | at ravonies                             | 0/23/2018 12/4 PM FI   | idel                                      |     |                      |
| Lesktop           | V Links                                 | B/23/2018 1:24 PM FI   | ider                                      |     |                      |
| Documents         | D Music                                 | 8/23/2018 1:24 PM FI   | der                                       |     |                      |
| Downloads         | = Pictures                              | 9/8/2018 10:32 PM      | Ider                                      |     |                      |
| Music             | Saved Games                             | 8/23/2018 1:24 PM FI   | lder                                      |     |                      |
| Pictures          | Searches                                | 8/23/2018 7:30 PM FI   | ider                                      |     |                      |
| Videos            | 🗎 Videos                                | 8/23/2018 1:24 PM FI   | Ider                                      |     |                      |
| Local Disk (C:)   | NIUSERIDAT                              | 9/8/2018 1:52 PM 13    | de 4,352 KB                               |     |                      |
| 📕 intel           |                                         |                        |                                           |     |                      |
| Program Files     |                                         |                        |                                           |     |                      |
| Program Files (x  | E                                       |                        |                                           |     |                      |
| ProgramData       |                                         |                        |                                           |     |                      |
| Recovery          |                                         |                        |                                           |     |                      |
| Users             |                                         |                        |                                           |     |                      |
| Vindows           |                                         |                        |                                           |     |                      |
| Xiinx             |                                         |                        |                                           |     |                      |
| Libraries         |                                         |                        |                                           |     |                      |
| Network           |                                         |                        |                                           |     |                      |
| Control Panel     |                                         |                        |                                           |     |                      |
| Recycle Bin       |                                         |                        |                                           |     |                      |
|                   |                                         |                        |                                           |     |                      |
|                   |                                         |                        |                                           |     |                      |
|                   |                                         |                        |                                           |     |                      |
|                   |                                         |                        |                                           |     |                      |
|                   |                                         |                        |                                           |     |                      |
|                   |                                         |                        |                                           |     |                      |
|                   |                                         |                        |                                           |     |                      |
|                   |                                         |                        |                                           |     |                      |
|                   |                                         |                        |                                           |     |                      |
|                   |                                         |                        |                                           |     |                      |
|                   |                                         |                        |                                           |     |                      |
|                   |                                         |                        |                                           |     |                      |
|                   |                                         |                        |                                           |     |                      |
|                   |                                         |                        |                                           |     |                      |
| 15                |                                         |                        |                                           |     | 1422                 |
| 8 🗖 o.            | N N A 10                                | 91 <i>a</i> i          |                                           |     | @ C4 & 10:35 PM =    |
|                   |                                         |                        |                                           |     | an NA GP TUSAS PAN 🗣 |
|                   |                                         |                        |                                           |     |                      |

d. Open "AppData/Local/Packages/(distribution dependent) /LocalState/rootfs/"

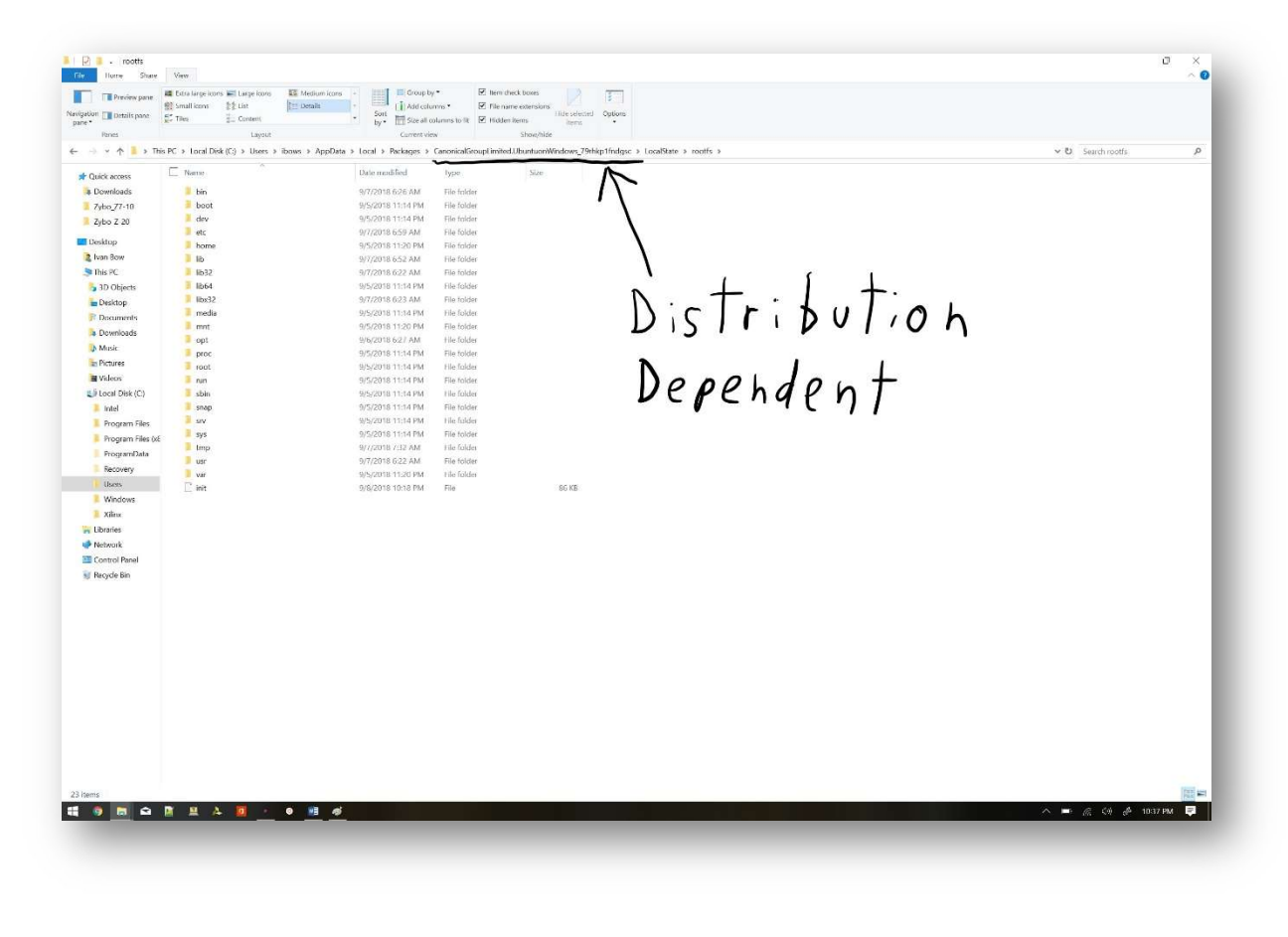